| Du börjar med att          | GeøGebra Resurser - Räknare - Q Sok Gå in i en lektion                                                                                                    |
|----------------------------|----------------------------------------------------------------------------------------------------|
| logga in på din på         |                                                                                                    |
| geogebra.org och           |                                                                                                    |
| klicka på din ikon         |                                                                                                    |
| för att komma till         | Torbiërn Jansson OM REDIGERA PROFIL                                                                                                    |
| din egen sida. Väl         |                                                                                                    |
| där klickar du på          | RESURSER PAVURITER MARINISMUR                                                                                                    |
| Skapa.                     | + SKAPA                                                                                                    |
|                            | Mappar Modifierad 💌 Alla resurstyper 💌                                                                                                    |
|                            | Linat : Massrum : Integraler Ma 3 : ORU :                                                                                                    |
|                            | 🖿 Växjö 🔅 📷 Derivata Ma 4 🔅 🖿 Derivata Ma 3 🔅 🆿 Algebra och funktione                                                                                                    |
|                            | Geometri Ma 1-2 : Trigonometri Ma 3-4 : Komplexa tal : Exponentialfunktioner :                                                                                                    |
| Här väljer du vad          | ← Ge¢Gebra SRaza ≥ < :                                                                                                    |
| för sorts uppgift          | Rubrik                                                                                                    |
| du vill skapa. Det         | Infoga                                                                                                    |
| första vi gör är en        | Text Video                                                                                                    |
| fråga, så klicka på        | Notes DPF-fil                                                                                                    |
| ikonen för Fråga.          | Prága  Webb                                                                                                    |
| Skriv in rubriken          | Snara orb stillon Aubort                                                                                                    |
| du vill ha.                | Deiningsstatus Delat                                                                                                    |
|                            | Om du vill göra resursen offentlig: Stäng den här dialogen. Klicka på de tre prickarna i och välj "Publicera".<br>En resurs kan inte vara svillnara än ocininalal. "Privati är inte att illinändlint alternativ om resursen använde nå offantlina sidor aller i offantlina böckar aller har |
|                            | Ein reaus kan mie vala symigae ei oruginatei. En val ar me eit ungangligt atenativ om resusen arvands på onenliga soor eiten onenliga oocke eiten na<br>bifogats till ett offentligt inlägg.<br>Filketter                                                                                   |
|                            | Longuos                                                                                                    |
|                            |                                                                                                    |
| Formulera frågan.          | ← Ge@Gebra Spara ⊗ < :                                                                                                    |
| Vill du använda            | Algebraiska regler                                                                                                    |
| algebraiska                | ? Fråga                                                                                                    |
| symboler klickar           | Rubrik (krävs ej)                                                                                                    |
| du på <i>fx.</i> Du ska nu | $\underline{A}_{f_{c}} \frac{(x+y)^{2} = x^{2} + y^{2}    \mathbf{a}^{2} \text{ exemplit}    \mathbf{a}^{2}}{f_{c}}$                                                                                                    |
| bestämma om det            |                                                                                                    |
| är en öppen fråga          | Öppen fråga Flervalsfråga                                                                                                    |
| där eleverna               | Första kvadreringsregeln A fr                                                                                                    |
| svarar fritt, eller        | Andra kvadreringsregeln                                                                                                    |
| en flervalsfråga.          |                                                                                                    |
|                            |                                                                                                    |
|                            | Inget av ovanstående <u>A</u> fx                                                                                                    |
|                            | Lägg till svar                                                                                                    |

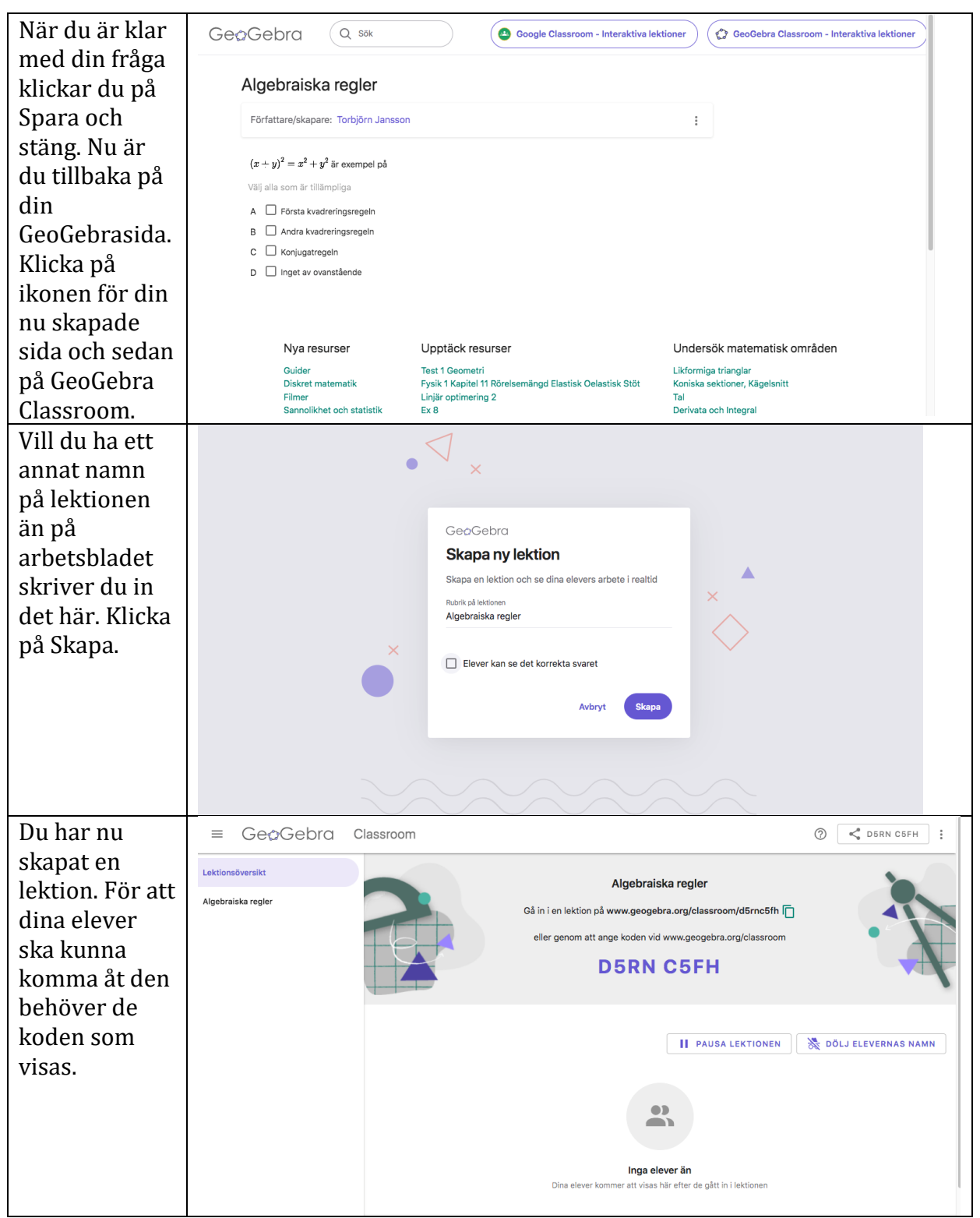

Längst upp till höger på geogebra.org finns en ikon för Gå in i en lektion. Där klickar eleverna och använder sedan koden för att komma åt lektionen.

| Om du vill ha<br>någon form av<br>laboration<br>kopplat till din<br>lektion väljer du<br>Geogebra applet<br>här. | <ul> <li>✓ Geo/Gebra</li> <li>Styrkan hos samband</li> <li>Infoga</li> <li>Text</li> <li>Video</li> <li>Geo/Gebra applet</li> <li>Bid</li> <li>Notes</li> <li>PDF-fil</li> <li>Fråga</li> <li>Webb</li> <li>Spøra och stäng</li> <li>Akbrd</li> <li>Delningsstatus</li> <li>Delat</li> <li>Om du vill göra resursen offentlig: Stång den hår dialogen. Klicka på de tre prickarna i och välj "Publicera".<br/>En resurs kan inte vara synligare än originalet. "Privat" är inte ett tilgångligt ätternativ om resursen används på offentliga sidor eller i offentliga böcker eller har bifigats till ett offentliga tillage.</li> </ul>                                                                                                    |
|----------------------------------------------------------------------------------------------------|----------------------------------------------------------------------------------------------------|
| Är det en enklare<br>övning kan du<br>välja Skapa<br>applet.                                                     | CecCebra Styrkan hos same Infoga GeoGebra applet Infoga GeoGebra applet< |
| Välj sedan den typ<br>av app du tycker<br>verkar lämpligast.<br>I det här fallet är<br>det Grafanalys.           | Address       Integra     Integra Geo/Gebra     Seeral     Image       Styrkan hos somo     Integra Geo/Gebra applet     X       Appletableming     Appletableming     Appletableming       Concidents applet     Voli vilken opp du ska onvånda för din nya opplet     X       Storate     Dog opplet     Voli vilken opp du ska onvånda för din nya opplet       Storate     Dog opplet     Dog opplet       Storate     Dog opplet     Dog opplet       Storate     Dog opplet                                                                                                    |

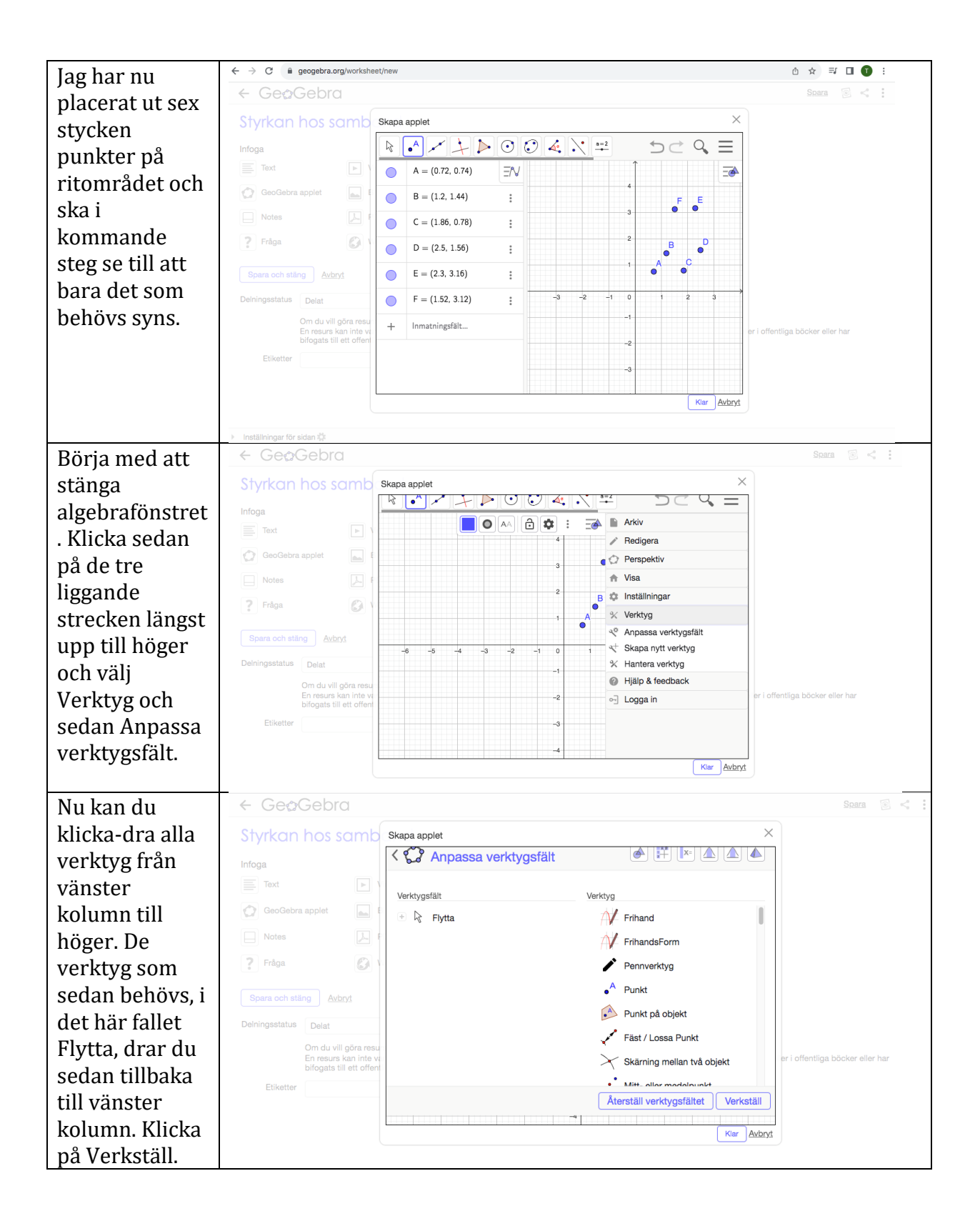

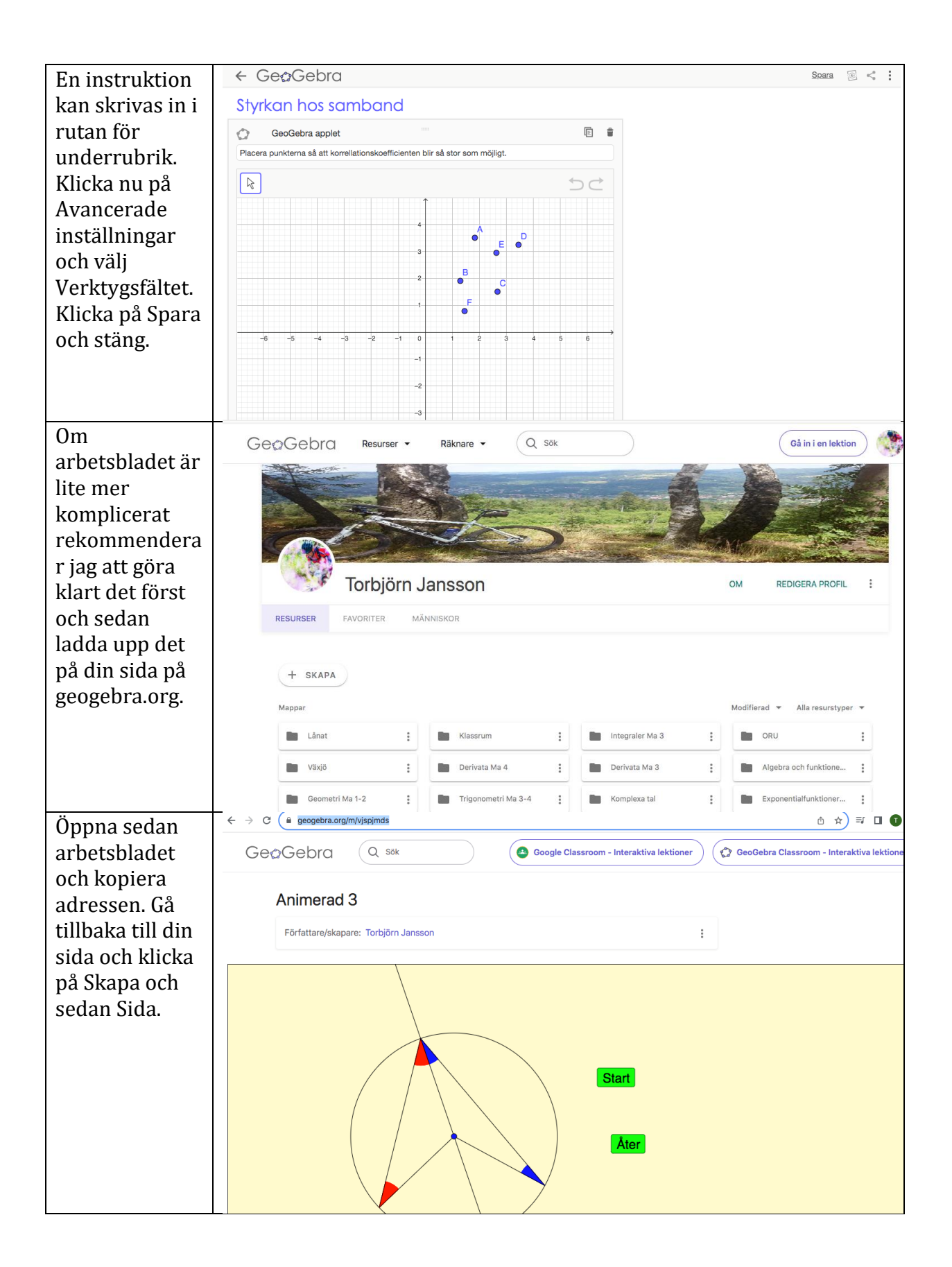

| Skriv in           | ← GeoGebra Spara 🗟 < 🗄                                                                                                    |
|--------------------|----------------------------------------------------------------------------------------------------|
| din rubrik         | Geometriska samband                                                                                                    |
| och välj           | Infoga                                                                                                    |
| GeoGebra           | Text Dideo                                                                                                    |
| applet.            | GeoGebra applet 📓 Bild                                                                                                    |
|                    | DDF-fil                                                                                                    |
|                    | <b>?</b> Fråga 🕼 Webb                                                                                                    |
|                    | Spara och stäng Avbryt                                                                                                    |
|                    | Delningsstatus Delat V                                                                                                    |
|                    | Om du vill göra resursen offentlig: Stäng den här dialogen. Klicka på de tre prickarna ; och välj "Publicera".<br>En resure kan inte vera suellagen är grändelad. "Privat är inte att tilleöreligt elegendliv og resurere använde på affentliga sider eller i affentliga böcker eller bar |
|                    | bifogats till ett offentligt inlägg.                                                                                                    |
|                    | Etiketter                                                                                                    |
|                    |                                                                                                    |
|                    |                                                                                                    |
| Klistra in         |                                                                                                    |
| aaressen           | Geometriska sam Infoga GeoGebra applet                                                                                                    |
| och klicka         | Infoga Appietsokning Ladda upp applet Ladda upp applet                                                                                                    |
| pa Lagg            | GeoGebra applet Bi                                                                                                    |
| till. Klicka       | Notes P F                                                                                                    |
| sedan pa           | #1                                                                                                    |
| Klar. Nu           |                                                                                                    |
| kan du             | Spara och stäng Avbryt                                                                                                    |
| klicka på          | Deiningsstatus Delat                                                                                                    |
| Lägg till          | Om du vill göraresura in offentigt Stang den här (latogen. Kloke på de tre prickerne i och väl) "Publicere".<br>En resurs kan inte varj syntigere än organalet. "Pivat" är inte ett tilgängligt atternativ om resursen arvänds på<br>bilogats till ett affentligt indep                   |
| element            | Etiketter                                                                                                    |
| och                |                                                                                                    |
| komplette          | Sortera efter: Helevans                                                                                                    |
| ra med en          | Inställningar för sidan                                                                                                    |
| fråga.             |                                                                                                    |
| Du kan             |                                                                                                    |
| sedan              |                                                                                                    |
| fortsatta          |                                                                                                    |
| att lagga          |                                                                                                    |
| in fler            |                                                                                                    |
| moment i           |                                                                                                    |
| ain                |                                                                                                    |
| lektion.           |                                                                                                    |
| Nar du ar          |                                                                                                    |
| klar<br>blickov dv |                                                                                                    |
| hara nå            | Prâga                                                                                                    |
| Spara och          | Rubrik (krävs ej)                                                                                                    |
| spara UCII         | A Vilket geometriskt samband visas här?                                                                                                    |
| stallg.            | fx                                                                                                    |
|                    |                                                                                                    |
|                    |                                                                                                    |